# K656 键 盘

#### 概 览:

- 1) 32 字符蓝色液晶屏
- 功能键(触键并保持3秒以执行相应布防,睡眼布防,留守布防操作)
- 3) 清除当前输入数据或返回上一步
- 4)保存当前数据,退出当前菜单,或是进入下一子菜单
- 5) 紧急按键(110报警,医疗急救,火警)
- 6) 菜单键(进入进行菜单选择)
- 7) 电源指示灯
- 8) 上下箭头键,可用来翻阅菜单

#### 如何布防:

退出时对系统进行布防

| 步骤 | 描述                                                                                               |
|----|--------------------------------------------------------------------------------------------------|
| 1. | 输入用户密码                                                                                           |
| 2. | 从菜单中选择子菜单(具体参见下页布<br>防类别详解):<br>按下【ARM】代表常规布防<br>按下【2】代表强制布防<br>按下【3】代表立即布防<br>按下【5tay】代表只布防所需周界 |
| 3. | 选择所需布防的分区<br>全区布防,按0                                                                             |

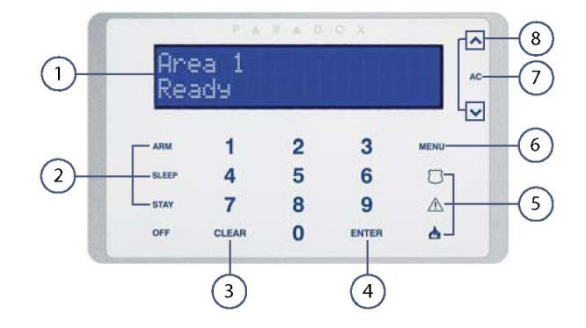

#### 如何撤防:

进入时对系统进行撤防:

| 步骤 | 描述                               |
|----|----------------------------------|
| 1. | 输入用户密码                           |
| 2. | 如果想对本分区进行撤防,按 OFF 键,否则<br>直接转第三步 |
| 3. | 选择所需布防的防区<br>全区撤防,按 0            |

### 报警记录显示

查看最近一次布防至今这一期间所产生的报警记录:

| 步骤 | 描述                                              |
|----|-------------------------------------------------|
| 1. | 按菜单键【MENU】                                      |
| 2. | 按【4】,所有在此期间被触发的防区将<br>会显示。使用上下按键查看具体的被触<br>发防区。 |
| 3. | 按【CLEAR】键退出                                     |

## 紧急按键

若需往报警监控中心传送无声的或有声的紧急报警,可

按以下按键,持续3秒

| 紧急按键 | 描述       |
|------|----------|
| 1.   | 110 盗警   |
| 2.   | 120 紧急医疗 |
| 3.   | 火警       |

## 如何设置旁路防区:

如果一个防区设置为旁路防区,当相应分区处于布防状 态时,该防区仍为撤防状态。

| 步骤 | 描述                            |
|----|-------------------------------|
| 1. | 按菜单键【MENU】                    |
| 2. | 按【3】进入旁路防区设置                  |
| 3. | 输入用户密码                        |
| 4. | 按【1】选择防区                      |
| 5. | 用上下箭头按键选择目标防区,按<br>【ENTER】键确定 |
| 6. | 按【CLEAR】键退出                   |

#### 布防类别详解

下表详细讲述了不同的布防的安全级别:

| 布防   | 描述                            |
|------|-------------------------------|
| 常规布防 | 当所有防区闭合时,才能布防整个分区             |
| 强制布防 | 不用等待所有防区都闭合,即可布防整<br>个分区      |
| 留守布防 | 只布防所需的防区(周界),从而使你在<br>该防区仍受保护 |
| 撤防   | 不管防区闭合还是开路,都可以对整个<br>分区进行撤防   |